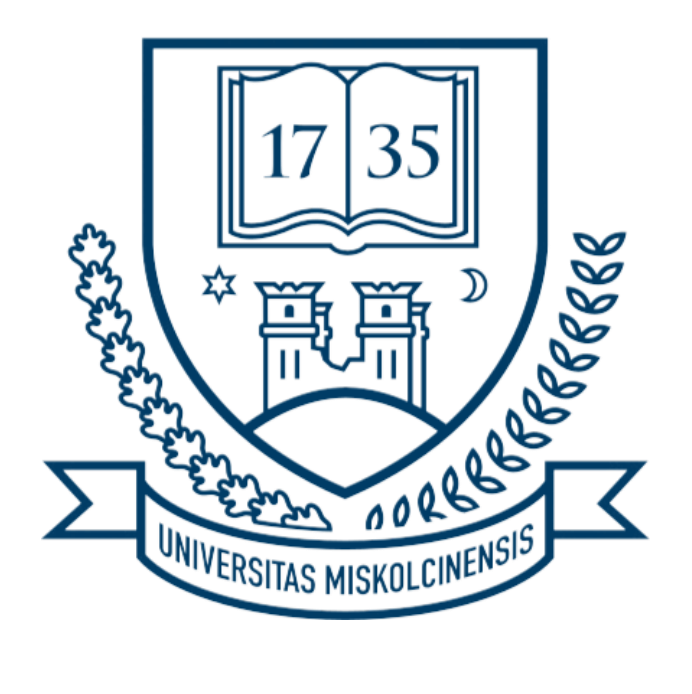

# E-adategyeztető lap segédlet

Hallgatók részére

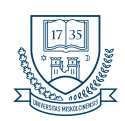

## Kérvény elérése

| pzés                                                      |                                                                     | Kijelentkez                                         |
|-----------------------------------------------------------|---------------------------------------------------------------------|-----------------------------------------------------|
| Tanulmányi rendszer                                       | n Meet Street                                                       |                                                     |
| saját adatok 🛛 Tanulmányok                                | Tárgyak Vizsgák Pénzügyek Információ                                | Ügyintézés 1. LÉPÉS                                 |
| Aktualitások 😥 🔀                                          | > Üzenetek                                                          | Beiratkozás/Bejelentkezés<br>Kollégiumi jelentkezés |
|                                                           | Szűrések                                                            | Modulválasztas<br>Záróvizsgák zenet                 |
| Üzenetek 😏 🗙                                              | ♦ Üzenet tipusok: OEgyedi üz<br>OAutomati<br>®összes üz<br>Listözös | Kércányek<br>Kérvények<br>Kérvények<br>Kérvények    |
| Beérkezett üzenetek (2229)                                | Műveletek: Új azenet                                                | Diakigazolvany igenyies<br>Diakhitel igényiés       |
| Elküldött üzenetek     Archivált üzenetek     Bedülőtések | Üzenetek listája                                                    | Szakovodás 📄 🚊 🖈                                    |
| <ul> <li>Címtár</li> </ul>                                | Műveletek: Torlés                                                   | 1 2 3 4 5 >> > > Oldalméret 20                      |
|                                                           | Töröl<br>Küldő Tárgy                                                | Érkezés időpontja <sup>†</sup> *1                   |
| Kedvenc funkciók                                          | 🗌 Rendszerüzenet 🖂                                                  | 2024.08.03. 15:25:17                                |
|                                                           | 🗌 Rendszerűzenet 🖂                                                  | 2024.08.03. 15:25:17                                |
|                                                           | 🗆 Rendszerüzenet 🖂                                                  | 2024.08.03. 15:17:36                                |
|                                                           | Rendszerüzenet 500                                                  | 2024.08.03. 15:11:16                                |

| Kérvények                                                                                                    |                                                                                                    |                  |                             |
|----------------------------------------------------------------------------------------------------|----------------------------------------------------------------------------------------------------|------------------|-----------------------------|
| Műveletek: Hozzáadás a kedvencekhez                                                                                        |                                                                                                    |                  |                             |
| Kitölthető kérvények Leadott kérvények                                                                                     |                                                                                                    |                  |                             |
|                                                                                                    |                                                                                                    |                  |                             |
|                                                                                                    |                                                                                                    |                  | 1 Oldal                     |
|                                                                                                    |                                                                                                    |                  | a olda                      |
| Név                                                                                                    | Érvényesség kezdete                                                                                             | Érvényesség vége | Kérvény kitöltése befejezve |
| Név<br><u>Elektronikus adategyeztető lap</u>                                                                               | Érvényesség kezdete<br>2024.08.03. 0:00:00                                                                      | Érvényesség vége | Kérvény kitöltése befejezve |
| Név Elektronikus adategyeztető lap Hallgatói névsorból való törlés                                                         | Érvényesség kezdete<br>2024.08.03. 0:00:00<br>2020.02.03. 8:00:00                                               | Érvényesség vége | Kérvény kitöltése befejezve |
| Név<br>Elektronikus adategyeztető lap<br>Hallgatói névsorból való törlés<br>Utólagos tárgyfelvétel                         | Érvényesség kezdete<br>2024.08.03. 0:00:00<br>2020.02.03. 8:00:00<br>2024.07.10. 0:00:00                        | Érvényesség vége | Kérvény kitöltése befejezve |
| Név<br>Elektronikus adategyeztető lap<br>Hallgatói névsorból való törlés<br>Utólagos tárgyfelvétel<br>Utólagos tárgyleadás | Érvényesség kezdete<br>2024.08.03. 0:00:00<br>2020.02.03. 8:00:00<br>2024.07.10. 0:00:00<br>2024.07.23. 0:00:00 | Érvényesség vége | Kérvény kitőltése befejezve |

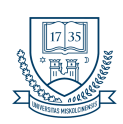

## Fontos tudnivalók a kérvény kitöltéshez

- A kérvény egyszer tölthető ki!
- Bankszámlaszámnál, ha már van adat rögzítve, azonban bankszámlaszámunk megváltozott akkor az alatta lévő ",+" jelre kattintva tudunk új bankszámlaszámot megadni. Minden esetben az új megadott bankszámlaszám lesz az alapértelmezett bankszámlaszám.
- Az "Intézmény neve" mezőbe kizárólag a nyilvántartásban szereplő valós intézménynevet lehet rögzíteni. Az intézmény megadásának módja, hogy el kell kezdeni begépelni az intézmény nevét a beviteli mezőben és létező, valamint adatbázisban tárolt intézmény esetén a hivatalos megnevezés meg fog jelenni a beviteli mező alatt, amelyet pl. egérkattintással ki lehet választani. Amennyiben a begépelt intézmény névre a mező alatt nem jelenik meg kék színnel a hivatalos intézmény név, helytelen nevet adtak meg.
- Amennyiben a kérvényén az előre megadott adatok helyesek nem szabad módosítani.
- Kérvény elfogadásáról email értesítést kap.

# Teendő, ha "javításra visszaküldve" státuszba került a leadott kérvényünk

Amennyiben javításra visszaküldve státuszba került az e-adategyeztető lapunk. Az Ügyintézés -> kérvények menüpontban a leadott kérvényeknél fogjuk találni a kérvényünket.

Itt a kérvénynél található "+" jelre kattintva válasszuk ki a javítás lehetőséget.

|                                                                                                    |                                                                |                                                    |                                              | C                                          |   | ໍ 🕑 专                                                                                                    |
|----------------------------------------------------------------------------------------------------|----------------------------------------------------------------|----------------------------------------------------|----------------------------------------------|--------------------------------------------|---|----------------------------------------------------------------------------------------------------|
| ját adatok Tanulmányok                                                                                  | Tárgyak Vizsgák Pénzügyek                                      | Információ Ügyintézés                              |                                              |                                            |   |                                                                                                    |
| Aktualitások 😥 🔀                                                                                        | Kérvények     Műveletek: Hozzáadás a kedvencekhez              |                                                    |                                              |                                            |   | Megtekint                                                                                                    |
| Üzenetek 😏 🔀                                                                                            | Kitölthető kérvények Leadott kér                               | rények                                             |                                              |                                            |   | Kérvénymelléklet<br>Mellékletek letöltése pdf-ként<br>Nyontatvány letöltése pdf-ként<br>Mellékletek letöltése zíp-ként<br>Határozatívégzés megtekintése |
| Beérkezett üzenetek (2229)                                                                              | Név                                                            | Azonosító                                          | Leadás dátuma                                | Státusz                                    | a | Javítás<br>Pontszámok<br>Vélemények mentekintése                                                                                                    |
| <ul> <li>Elkuldott uzenetek</li> </ul>                                                                  | Carde, da bánada válbán inénti bánalam                         | AJK_KEPZESVALTAS/2                                 | 2021.12.13. 17:00:37                         | Ügyintézés alatt                           |   |                                                                                                    |
| Archivált üzenetek                                                                                      | Szak- es kepzesvaltas ir anu kerelem                           |                                                    |                                              |                                            |   |                                                                                                    |
| <ul> <li>Archivált üzenetek</li> <li>Beállítások</li> </ul>                                             | Tagozatváltás iránti kérelem                                   | AJK_TAGOZATVALTAS/2                                | 2021.12.13. 16:13:42                         | Ügyintézés alatt                           |   |                                                                                                    |
| <ul> <li>Archivált üzenetek</li> <li>Archivált üzenetek</li> <li>Beállítások</li> <li>Címtár</li> </ul> | Tagozatváltás iránti kérelem<br>Elektronikus adategyeztető lap | AJK_TAGOZATVALTAS/2<br>ME_E-adategyezteto_lap_V5/8 | 2021.12.13. 16:13:42<br>2024.08.05. 10:27:33 | Ügyintézés alatt<br>Javításra visszaküldve |   | Biraiati dokumentumok megtekintese                                                                                                    |

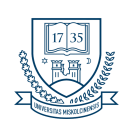

### Dokumentumok feltöltése

A **csatolmány** gomb megnyomásakor egy felugró ablak jelenik meg, amelyben lehetőség van fájlok feltöltésére. A rendszer az alábbi fájltípusokat támogatja:

### PDF: maximális fájlméret 10,240 KB

PNG: maximális fájlméret 5,120 KB

JPG: maximális fájlméret 5,120 KB

### JPEG: maximális fájlméret 5,120 KB

Kérjük, hogy a fájlokat a fenti formátumokban és méretekben töltsék fel a gördülékeny feldolgozás érdekében.

| Feltöltendő mellékletek                                                                          |                                                 |                                         |                                              |                |
|--------------------------------------------------------------------------------------------------|-------------------------------------------------|-----------------------------------------|----------------------------------------------|----------------|
| • TAJ kártya Csatolmány                                                                          |                                                 |                                         |                                              |                |
| • Érettségi bizonyítvány Csatolmány                                                              |                                                 |                                         |                                              |                |
| Nyelvvizsga bizonyítvány(ok) Csatolmány                                                          |                                                 |                                         |                                              |                |
| Egyéb végzettséget igazoló dokumentum (amenn                                                     | yiben rendelkezik érettségin kívül más v        | végzettséggel) Csatolmány               |                                              |                |
| A jelölőnégyzet kipipálásával nyilatkozom, hogy a N<br>tájékoztatót megismertem, és megértettem. | liskolci Egyetem részére a jelen adategy        | yeztető lap kitöltése során megad       | ott személyes adatok kezelésére vonatkozó    | adatkezelési   |
| Hozzájárulok, hogy a Miskolci Egyetem alumni kapc<br>számomra.                                   | solattartási célokkal a <u>https://alumni.u</u> | <u>ni-miskolc.hu</u> platformon a Neptu | n rendszerben tárolt adataim alapján profilt | : hozzon létre |
|                                                                                                  |                                                 |                                         |                                              |                |
| ME_E-adategyezteto_lap_V5/8                                                                      | [Taj_csatolmany] kérvény                        | / mellékletei                           | 7                                            | 2 ×            |
| Kérvénymelléklet feltöltése                                                                      |                                                 |                                         |                                              |                |
| Nyelv                                                                                            | magyar                                          | ~                                       |                                              |                |
| ♦ Leírás                                                                                         |                                                 |                                         |                                              |                |
| & Kérvénymelléklet feltöltése                                                                    | PDF (10240kb), PNG (5120                        | kb), JPG (5120kb), JPE                  | G (5120kb)                                   |                |
|                                                                                                  | + Fájl feltöltése                               |                                         |                                              |                |
| Feltöltött kérvénymellékletek                                                                    |                                                 |                                         | 🌇 🚊 👌                                        | P              |
| Műveletek: Bezárás Létező dok                                                                    | kumentum hozzáadása                             |                                         | 1 Oldalméret                                 | 20 ~           |
| Leírás Kérvény<br>melléklet típusa Nyelv Fá                                                      | ijlnév                                          | E                                       | Fájl Törlés<br>letöltése határideje          | 5              |
| Kérvénymelléklet magyar 20                                                                       | )24.08.03.pdf                                   |                                         | Fájl<br>letöltése                            | Ð              |
| Találatok száma:1-1/1 (16 ms)                                                                    |                                                 | Műveletek: Bezárás                      | Létező dokumentum hozzá                      | adása          |

Vissza